# Step 1 Accessing MinLaw's eCollection Portal

1.1 You can access our Minlaw e-Collection portal via <u>https://go.gov.sg/ecp</u> and clicking the "I Agree" icon to proceed.

| eCollection Portal                                                                                                    |
|----------------------------------------------------------------------------------------------------|
| Disclaimer                                                                                                    |
| Payments for various fees/services under Ministry of Law.                                                                                                    |
| Important Notes  • This service will take you about 5 to 10 minutes to complete. • Please read the Terms and Conditions before proceeding further.                                                                                                    |
| ✓ I Agree                                                                                                    |
| WARNING: Unauthorised access to this system constitutes an offence under the Computer Misuse Act and may result in prosecution.                                                                                                    |
| If you encounter any problems with this service, please contact us at 1800-2255-529 (during office hours) or submit an online enquiry through Contact Us @ OneMinLaw.<br>Please visit our website at www.mlaw.gov.sg if you have any further queries. |

1.2. Select the Official Assignee (OA-Bankruptcy) for transactions to be made to the Official Assignee's office.

| Collection Portal                          |              |                                              |   |
|--------------------------------------------|--------------|----------------------------------------------|---|
| Please select the department you are makir | 1g payment t | <b>o</b> :                                   |   |
| Official Assignee (OA - Bankruptcy)        | >            | Official Receiver (OR - Company Liquidation) | > |
| Debt Repayment Scheme                      | >            | Public Trustee / SNTC                        | > |
| Registry of Moneylenders / Pawnbrokers     | >            | Public Defender's Office                     | > |
| Community Mediation Centre                 | >            |                                              |   |
|                                            |              |                                              |   |
|                                            |              |                                              |   |

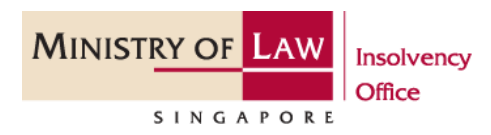

1.3. Select the type of payment to be made using the drop-down box below.

| Payment Description              |     |                                                                                                    |                                 |
|----------------------------------|-----|----------------------------------------------------------------------------------------------------|---------------------------------|
| ayment Type *                    | ſ   | Please Select                                                                                                    |                                 |
| mount (55) *<br>List of Payments |     | Please Select           OA - Instalment for Benefit of Creditors           OA - Bankruptcy Petition Deposit           OA - Bonkruptcy Petition Deposit           OA - Bonkruptcy Petition Deposit           OA - Book Debt/ Loan Repayment/ Advance           OA - Composition of Offence(s)           OA - Cost of Advertisement           OA - Debt Settlement Proposal           OA - Debt Settlement Proposal | <b>D</b> Reset Reset Add to Car |
| S/N Payment Type                 | Pay | OA - Search Fees OA - Search Fees OA - Search Fees OA - Search Fees OA - Search Fees OA - Amount Received for Administration                                                                                                    | Action                          |

1.4. Please input the amount before you click the "Add to Cart" button. Once you have added all the payments you wish to make, click "Checkout" to complete transaction. Please retain the copies of your receipts for your own reference.

### Step 2 Types of Payment

2.1. OA - Instalment for Benefit of Creditors: This is for the payment of your monthly contribution / instalment to your bankruptcy estate and you are required to input your case number, NRIC / FIN / Passport number and the amount before you select the "Add to Cart" button.

| Payment Description                                 |                                          |              |               |  |
|-----------------------------------------------------|------------------------------------------|--------------|---------------|--|
| yment Type *                                        | OA - Instalment for Benefit of Creditors | ~            |               |  |
| ise No. (Format: Case prefix / [999999] / [YYYY]) * | B ✓ / 2345                               | / 1970       |               |  |
| RIC/ FIN/ Passport No. *                            |                                          |              |               |  |
| nount (S\$) *                                       |                                          |              |               |  |
|                                                     |                                          |              | S Reset Reset |  |
| List of Payments                                    |                                          |              |               |  |
| S/N Payment Type                                    | Payment Details                          | Amount (SGD) | Action        |  |
|                                                     |                                          |              |               |  |

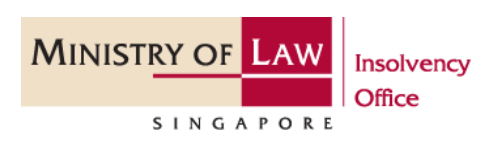

2.2. *OA - Bankruptcy Petition Deposit:* To make payment for the bankruptcy petition deposit of \$1,850, please select the radio button for the "Petitioner Type". For a self-petition case, please fill in your particulars. To make payment for another case, please enter the debtor and payer's details. Select "Add to Cart" button once details are entered.

| Payment Description                             |                                  |
|-------------------------------------------------|----------------------------------|
| Payment Type *                                  | OA - Bankruptcy Petition Deposit |
| Petitioner Type *                               | ● Self Petitioner ○ Third Party  |
| ID Type "                                       | Please Select 🗸                  |
| NRIC/ FIN/ Passport No. *                       |                                  |
| Debtor's Name *                                 |                                  |
| Contact No. *                                   |                                  |
| Amount (S\$) "                                  | 1850.00                          |
|                                                 | 🔊 Reset 🔰 🙀 Add to Cart          |
|                                                 |                                  |
| Payment Description                             |                                  |
| Payment Type *                                  | OA - Bankruptcy Petition Deposit |
| Petitioner Type *                               | O Self Petitioner                |
| ID Type *                                       | Please Select V                  |
| NRIC/ FIN/ Passport No. *                       |                                  |
| Debtor's Name *                                 |                                  |
| Payer's ID Type *                               | Please Select 🗸                  |
| Payer's ID No. (NRIC/ FIN/ PASSPORT NO./ UEN) * |                                  |
| Payer's Name *                                  |                                  |
| Contact No. *                                   |                                  |
| Amount (S\$) *                                  | 1850.00                          |
|                                                 | つ Reset 🏾 🍞 Add to Cart          |

2.3. *OA - Bonus / Additional Payment:* To make an additional payment to your bankruptcy estate, please enter your case number, NRIC / FIN / Passport number and the amount before you select the "Add to Cart" button.

| Payment Description                                  |                                |
|------------------------------------------------------|--------------------------------|
| Payment Type *                                       | OA - Bonus/ Additional Payment |
| Case No. (Format: Case prefix / [999999] / [YYYY]] * | <b>B</b> ✔ / 2345 / 1970       |
| NRIC/ FIN/ Passport No. *                            |                                |
| Amount (S\$) "                                       |                                |
|                                                      |                                |

2.4. OA-Book Debt/Loan Repayment/Advance: This is applicable for book debts or repayment that are owed to the bankruptcy estate. Please enter the case number, payer's details and the amount before you select the "Add to Cart" button.

| Payment Description                                  |                                                                                                    |
|------------------------------------------------------|----------------------------------------------------------------------------------------------------|
| Payment Type *                                       | OA - Book Debt/ Loan Repayment/ Advance 🗸                                                                                                    |
| Case No. (Format: Case prefix / [999999] / [YYYY]) * | <b>B</b> → / 2345 / 1970                                                                                                    |
| NRIC/ FIN/ Passport No./ UEN/ Registration No. *     |                                                                                                    |
| Payer's Name *                                       |                                                                                                    |
| Amount (S\$) *                                       |                                                                                                    |
|                                                      | S Reset Reset Add to Cart                                                                                                    |
| MINISTRY OF LAW<br>SINGAPORE                         | Insolvency Office<br>45 Maxwell Road   #07-11 The URA Centre (East Wing)<br>Singapore 069118<br>T 1800-2255-529   F 6325-1418<br>io.mlaw.gov.sg |

2.5. *Composition of Offences:* To make payment of fines for any offences, please enter your case number, NRIC / FIN / Passport number and the amount before you select the "Add to Cart" button.

| Payment Description                                  |                                |
|------------------------------------------------------|--------------------------------|
| Payment Type *                                       | OA - Composition of Offence(s) |
| Case No. (Format: Case prefix / [999999] / [YYYY]) * | <b>B</b> ✔ / 2345 / 1970       |
| NRIC/ FIN/ Passport No. *                            |                                |
| Amount (S\$) "                                       |                                |
|                                                      |                                |

2.6. *Cost of Advertisement:* To make for the cost of advertisement for discharge, please enter your case number, NRIC / FIN / Passport number and the amount of \$350 before you select the "Add to Cart" button.

| Payment Description                                  |                              |
|------------------------------------------------------|------------------------------|
| Payment Type *                                       | OA - Cost of Advertisement 🗸 |
| Case No. (Format: Case prefix / [999999] / [VVVV]) * | <b>B</b> ✓ / 2345 / 1970     |
| NRIC/ FIN/ Passport No. *                            |                              |
| Amount (SS) *                                        | 350                          |
|                                                      | D Reset Reset Add to Cart    |

2.7. *OA - Debt Settlement Proposal:* If you are making a debt settlement proposal for a bankrupt, please enter the case number, payer's details and the amount before you select the "Add to Cart" button. Please also submit a copy of the payer's identity card and 'Application for Discharge From Bankruptcy Form' in relation to the payment via <a href="https://go.gov.sg/contactminlaw">https://go.gov.sg/contactminlaw</a>.

| Payment Description                                  |                               |
|------------------------------------------------------|-------------------------------|
| Payment Type *                                       | OA - Debt Settlement Proposal |
| Case No. (Format: Case prefix / [999999] / [VYYY]] * | <b>B</b> ✔ / 2345 / 1970      |
| NRIC/ FIN/ Passport No./ UEN/ Registration No. *     |                               |
| Payer's Name *                                       |                               |
| Amount (S\$) "                                       |                               |
|                                                      | D Reset Reset                 |

2.8. *OA - Fees (Others), Oath Fees, etc.:* To make payment for any oath fee (\$7 per oath), please enter the payer's details and the number of oaths before you select the "Add to Cart" button Please also submit the copy of the receipt of payment via <u>https://go.gov.sg/contactminlaw</u>.

| Payment Description |                                    |                         |
|---------------------|------------------------------------|-------------------------|
| Payment Type *      | OA - Fees (Others), Oath Fees, etc |                         |
| Payer's Name *      |                                    |                         |
| Quantity *          | 1                                  |                         |
| Amount (S\$) *      | 7.00                               |                         |
|                     |                                    | 🔊 Reset 🛛 🏹 Add to Cart |

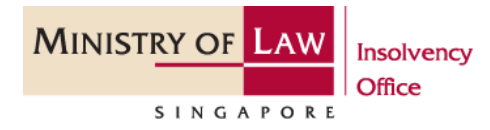

2.9. *OA - Search Fees:* To make payment for any search fee, please select the type of search request (e.g., discharge certificate) and enter the payer's details before you select the "Add to Cart" button. Please also submit the copy of the receipt of payment via <u>https://go.gov.sg/contactminlaw</u>.

| Payment Description |                        |                           |
|---------------------|------------------------|---------------------------|
| Payment Type *      | OA - Search Fees       |                           |
| Payer's Name *      |                        |                           |
| Search Type *       | O Discharge (Reprint)  |                           |
|                     | O Statement of Account |                           |
|                     | O Statement of Affairs |                           |
|                     | O Others               |                           |
| Amount (S\$) *      |                        |                           |
|                     |                        | つ Reset Reset Add to Cart |

2.10. *OA - Security Deposit:* To make a security deposit payment to your bankruptcy estate, please enter your case number, NRIC / FIN / Passport number and the amount before you select the "Add to Cart" button. Please also submit the copy of the receipt of payment via <u>https://go.gov.sg/contactminlaw</u>.

| Payment Description                                   |                          |
|-------------------------------------------------------|--------------------------|
| Payment Type *                                        | OA - Security Deposit    |
| Case No. [Format: Case prefix / [999999] / ['\YYY]) * | <b>B</b> → / 2345 / 1970 |
| NRIC/ FIN/ Passport No./ UEN/ Registration No. *      |                          |
| Amount (S\$) *                                        |                          |
|                                                       |                          |

2.11. Amount Received for Administration: To make this payment to your bankruptcy estate, please enter your case number, NRIC / FIN / Passport number and the amount before you select the "Add to Cart" button. Please also submit the copy of the receipt of payment via <u>https://go.gov.sg/contactminlaw</u>.

| Payment Description                                  |                                         |
|------------------------------------------------------|-----------------------------------------|
| Payment Type *                                       | OA - Amount Received for Administration |
| Case No. (Format: Case prefix / [999999] / [YYYY]) * | B → / 2345 / 1970                       |
| NRIC/ FIN/ Passport No. *                            |                                         |
| Amount (S\$) *                                       | 1                                       |
|                                                      | (Minimum amount is S\$10.00)            |
|                                                      |                                         |

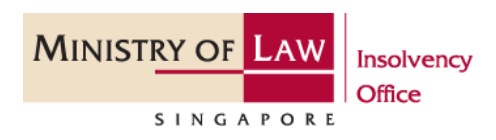

# Step 3 Making Payment

3.1 The payment you have added to cart will be shown under the "List of Payments". You can click edit to make any changes to each payment and click remove to delete any payment. Otherwise, click "Checkout" to proceed to payment page.

| List of Payments |                                    |                               |              |             |
|------------------|------------------------------------|-------------------------------|--------------|-------------|
| S/N              | Payment Type                       | Payment Details               | Amount (SGD) | Action      |
| 1                | OA - Fees (Others), Oath Fees, etc | Payer Name: rr<br>Quantity: 2 | 14. D        | Edit Kemove |
|                  |                                    |                               |              |             |
| 🕲 Cano           | el                                 |                               |              | 📜 Checkout  |

3.2 You will be directed to the Payment Summary page where you can review all the payments you have added before you click on "Proceed to Pay". You may also click "Back" to make any changes.

| Payment Summary         |                                    |                               |              |                         |  |
|-------------------------|------------------------------------|-------------------------------|--------------|-------------------------|--|
| S/N                     | Payment Type                       | Payment Description           | Amount (S\$) |                         |  |
| 1                       | OA - Fees (Others), Oath Fees, etc | Payer Name: rr<br>Quantity: 2 | 14.00        |                         |  |
| Total Amount (SS) 14.00 |                                    |                               |              |                         |  |
|                         |                                    |                               |              |                         |  |
| 🔊 Canc                  | 8                                  |                               |              | ← Back → Proceed to Par |  |

3.3 At this stage, you will see the transaction details. Please provide your email address for us to send the receipt.

| Onli                        | Online Payment Service                                                                            |                       |  |              |  |                           |  |
|-----------------------------|---------------------------------------------------------------------------------------------------|-----------------------|--|--------------|--|---------------------------|--|
|                             |                                                                                                   |                       |  |              |  |                           |  |
| Tr                          | Transaction Details                                                                               |                       |  |              |  |                           |  |
| s                           | 5/N                                                                                               | Transaction Reference |  | Amount (S\$) |  | Created Date (DD/MM/YYYY) |  |
| 1                           |                                                                                                   | OAR2023091248586N     |  | 14.00        |  | 12/09/2023                |  |
| Payment Status Notification |                                                                                                   |                       |  |              |  |                           |  |
| Ema                         | Email Address *                                                                                   |                       |  |              |  |                           |  |
| (Plea<br>Note               | (Please provide email address for us to send the receipt.)<br>Note : Only one email is mandatory. |                       |  |              |  |                           |  |
|                             |                                                                                                   |                       |  |              |  |                           |  |
|                             |                                                                                                   |                       |  |              |  |                           |  |

3.3 Please select your preferred payment mode and click "Pay" to proceed. Please follow the instructions for your preferred payment mode. Once successful, you will be directed back to our portal where you will see the payment details. A receipt will also be sent to the email address you has previously provided.

| Payment Mode                                                                    |                                                     |
|---------------------------------------------------------------------------------|-----------------------------------------------------|
| r ayment wode                                                                   |                                                     |
| Masterian                                                                       |                                                     |
| For VISA/MasterCard Credit and Debit cards                                      |                                                     |
| VISA                                                                            |                                                     |
| (It will take 2-3 days for us to receive the payment.)                          |                                                     |
| GREE For customers with Internet Banking account from DBS/POSB, Citibank, OCBC/ |                                                     |
| (It will take 2-3 days for us to receive the payment.)                          |                                                     |
| For PavNow Payments                                                             |                                                     |
| NOW                                                                             |                                                     |
| (It will take 1-2 days for us to receive the payment.)                          |                                                     |
|                                                                                 |                                                     |
|                                                                                 | Cancel Pay                                          |
|                                                                                 |                                                     |
|                                                                                 | Incolvency Office                                   |
|                                                                                 | Insolvency Office                                   |
| MUNICERY OF LAW                                                                 | 45 Maxwell Road   #07-11 The URA Centre (East Wing) |
| MINISTRY OF LAW Insolvency                                                      | Singapore 069118                                    |
|                                                                                 |                                                     |
| Office                                                                          | 1 1800-2255-529   F 6325-1418                       |
| SINCARORE                                                                       | io.mlaw.gov.sg                                      |
| SINGAPORE                                                                       | 5 5                                                 |